# 框架协议采购操作指引

创建订单

#### 操作步骤

1.进入框架协议商品大厅页面。

菜单路径:前台大厅 > 框架协议馆 > 商品大厅

2.选中商品,进入商品详情页,可查看商品详情、规格参数、用户评价等信息。选择配送的 区 划、数量、供货商 以及 配件 后,点击 **立即下单**。

|          | 湖南电视台-天天向上节日组小客车 () 其2回50周岛 ()<br>可申请采购目录: A2201011计算机设施pdate, A010 共2項重数             |
|----------|---------------------------------------------------------------------------------------|
| <u>ן</u> | HIND: ¥ 15000.00 /n: 0000 25%<br>BERRIN: ¥ 15000.00<br>HINFFEN® € 4200000.00 WEERONES |
| •        | <ul> <li>(1) (1) (1) (1) (1) (1) (1) (1) (1) (1)</li></ul>                            |
| Q        | 和2         ····································                                       |
| 举报       | EIEEE 1EEE寸 HS00.00 ○ EIEEEE1+15288株 ○ ¥ 500.00                                       |
|          | 加入時間年         立田丁杯伸           22月0日午伸         23月0日午伸                                 |
|          | 新改为 page                                                                              |

#### 说明

- 加入购物车:可将多个商品加入购物车一起下单。
- <u>商品价格</u>为阶梯价:如 数量 在阶梯区间范围内,则商品销售价变为对应区间的价格。 如图所示,<u>商品价格</u>分为三个区间,若商品数量为 1~10 台,则对应的销售价为¥8888.00, 若商品数量为 11~50 台,则对应的销售价为¥8710.24,若商品数量超过 50 台,则对应 的销售价为¥8443.60。如填写 数量 为 11,则商品最终销售价为¥8710.24。

| 91% 3K 3:2   | 湖南电视台·天天向下节目组高配台式机    : 其它相称原語   :<br>同时研究目录: A02010104 包括计算机 共 1 項 重要>                    |
|--------------|--------------------------------------------------------------------------------------------|
| 展点比 分辨率 里示比例 | WHEN ¥8888.00<br>17-10 会<br>¥8710.24<br>¥8443.60<br>単本1.12%<br>17-50 会<br>2 51 合<br>販売股份信息 |
|              | 10月下かか ○ ¥-9500.00<br>9月時日元 元年期記 ○ 0 第11時間 ○ 4                                             |
| Q            | 아버버워진 AGO AGO AGO AGO AGO AGO AGO AGO AGO AGO                                              |
| ▲ #          | 2012 - 11 +<br>012070 MARINOVICIO ✓ 2010<br>2010 2010                                      |
|              | - [EM6]⊞57865 ¥199.00/↑ - 0 +<br>- [EM6]#152865 ¥99.00/↑ - 0 +                             |
|              | 10.7.16/16/4 立即下中 2282三次用台<br>20.8880/94694                                                |

- 配件:如为标配则交易时必须采购,可在同组配件中替换采购;如为选配则交易时非 必须采购,可在同组配件中任选采购。
- 如商品价格为 ¥0.00,则说明该页面用于**采购配件**。具体步骤请查看 采购配件。
- 当主商品价格包含默认标配价格时,如加购非默认标配,则需要在订单总金额中补差价。

| 91% 3K  | 3:2  | 湖南电视台-天天向上节目组电脑    其它照应观温   <br>可电频率明显录: A02010104 台出计算机 共1 调 查看 >                                                                                                    |
|---------|------|----------------------------------------------------------------------------------------------------|
| Fit: 分班 | 呈示比例 | MRH/F ¥ 15000.00 /m (XUT) 255/<br>単同時代 ¥ 15000.00<br>中国時代化 ② ¥-20000.00<br>第元股价信息                                                                                                    |
|         |      | (1) (1) (1) (1) (1) (1) (1) (1) (1) (1)                                                                                                    |
|         | Q    | A2325 第2日第4 WHM / FAIS ·<br>和田 · · · · · · · · · · · · · · · · · · ·                                                                                                    |
| ▶ 395   | 举报   | ● 評成部局 ×0.00     ● 目中最新版 ¥0 ∨       目前     ● 国子務局     × ¥0.00       ● 非成版局 ××50.00     ● 非成版局     × ¥7.00/19       ● 1000-2075-007600288     ¥97.00/19     - 1                                                                                                    |
|         |      | - LRAF-2J产級4年約200日日 10 1 + 0 + 0 + |
|         |      | 加入時間车         立即下傘         20起二次税价           双起動件检練                                                                                                    |

| ③ 商品信息                                                                                                    |                    |                                                                     |                         |                            |         |
|----------------------------------------------------------------------------------------------------|--------------------|---------------------------------------------------------------------|-------------------------|----------------------------|---------|
| 湖南电视台-天天向上节目组 🔢 湖南电视台-天天向上节                                                                                                    | 目组                 |                                                                     |                         |                            |         |
| 商品信息                                                                                                    | 规格描述               | 单价 (元)                                                              | 数量                      | 小计 (元)                     | 操作      |
| <ul> <li>湖南电视台 天天向上节目组电脑</li> <li>※ ● ○ ● ● ● ● ● ● ● ● ● ● ● ● ● ● ● ● ●</li></ul>                                                                                                    | 品牌: 政采云<br>型号: ZCY | 15,000.00<br>含默认标配金额                                                | 1台                      | 15,067.00                  | 删除      |
| <ul> <li>标記:有线記标</li> <li>-</li> <li>标記:自主主流音:</li> <li>32.66</li> <li>32.66</li> <li>33.67</li> <li>33.67</li></ul> | •<br>•             | -30.00 ( <del>90.00)</del> ⑦<br>+0.00 <del>(60.00)</del> ⑦<br>97.00 | 1 * 1 (个)<br>1 * 1<br>1 |                            |         |
| <b>给卖家留言:</b> 选填:可将购买需求在留言中详细描述                                                                                                    | £ 0 /200           |                                                                     | 商品总额(元) <b>1</b>        | <mark>5,067.00</mark> 期望总额 | i(元): - |
| 附件:                                                                                                    |                    |                                                                     |                         |                            |         |

|              | ידרע טריי | 1,然内平心並做73//起上间面马配门所怕之作。                                                                                                    |
|--------------|-----------|----------------------------------------------------------------------------------------------------|
|              | 3         | 湖南电视台-天天向上节目担小客车    其辺細総商品   <br>可申請時期目記: A20101 計算和過答wpdate, A010 共 2 項 宣言 >                                                                                                    |
|              |           | SHREY:         ¥ 150000.00 /# (25%)           BURREY:         ¥ 150000.00           BURREY:         ¥ 150000.00           BURREY:         ¥ 220000.00           BURREY:         State |
|              | Ð -       | <ul> <li>(1) (1) (1) (1) (1) (1) (1) (1) (1) (1)</li></ul>                                                                                                    |
|              | Q         | 前回回回回回回回回回回回回回回回回回回回回回回回回回回回回回回回回回回回回                                                                                                    |
| <del>6</del> |           | <ul> <li>●回照 湖甸県成会 天兵上10日頃 ・ 重音性15月</li> <li>●回作 17天寸 1/7000 ・ 回作 支援講 14 ・ </li> </ul>                                                                                                |
| <i>▶</i> 3≆  | 举报        | <ul> <li>(成業額)分割 減価額 交流器</li> <li>(成業額)力可能成業額</li> <li>(400.00/10 - 1 +</li> </ul>                                                                                                    |
|              |           | ○ [成果業務]使用の支援務 1400000/(中 - 1 + 1 +                                                                                                    |
|              |           | 已透起并双服务 > ¥ 3450.00 只须取许小毛材 >                                                                                                    |
|              |           | 加入時指年 <u>立即下弟 刻起二次時价</u><br>发起制行给报                                                                                                    |
|              |           | 副的 守武                                                                                                    |

#### 当主商品价格不包含默认标配价格,则订单总金额为所选主商品与配件价格之和。

| 朝电视台-天天向上节目组                                      | ] 湖南电视台-天天向上节目组 |                    |            |           |                        |
|---------------------------------------------------|-----------------|--------------------|------------|-----------|------------------------|
| 商品信息                                              |                 | 规格描述               | 单价 (元)     | 数量        | 小计 (元) 操作              |
| 湖南电视台-<br>(1) (1) (1) (1) (1) (1) (1) (1) (1) (1) | 天天向上节目组小客车      | 品牌: 政采云<br>型号: ZCY | 150,000.00 | 1台        | 153,450.00 mm          |
| 标配 17英寸                                           | -               | -                  | 700.00     | 1 * 1 (个) |                        |
| 标配 国产变速器                                          | 品牌              | -                  | 850.00     | 1*1       |                        |
| 选配 力可锐减震器                                         | 品牌              | -                  | 400.00     | 1         |                        |
| 选配 蒙诺减震器                                          | 品牌:             | 1.0                | 600.00     | 1         |                        |
| 选配进口变速器                                           |                 | -                  | 900.00     | 1         |                        |
| 给卖家留言: 选填: 可                                      | 将购买需求在留言中详细描述   | 0 /200             |            | 商品总额(5    | 元) 153,450.00 期望总额(元): |
| 件: 上传文件<br>最多可上传10个附件, 附作                         | 村大小寮计不超过20M     |                    |            |           |                        |

#### 说明

● 如需单独购买配件,可点击 **购买** 或 只购买配件/耗材。

3.在下单页页面上方的步骤条,显示交易流程以及当前进度。

| 會 前页 ♀ 下午好, ∨              | 我的工作台             | 我的关注~   应用市场 | i 扶莛馆 分散服务 ~ | 企业购 前家支持 | ◇ 服务中心◇ ↓     | 网站导航 ~      |  |
|----------------------------|-------------------|--------------|--------------|----------|---------------|-------------|--|
| 🕞 下单页                      | 1<br>創建订单 供应商报    | 3<br>単 供货商发货 | ④<br>采购单位收货  | 5<br>验收  | — 6 —<br>支付结算 | — (7)<br>评价 |  |
| ◎ 收货地址                     |                   |              |              |          |               |             |  |
| ♥ 修齐 浙江省杭州市西湖区转塘街道壁田       | <b>重山街18号 ( )</b> | 默认           |              |          | 修改            | z 🖉         |  |
| 展开其他地址 >   新增收货地址   管理收货地址 |                   |              |              |          |               |             |  |
| * 送货时间: 工作日09.00~17:00     | * ž               | 送货期限: 接单后 -  | 5 +          | 工作日内送货   |               |             |  |

4.在 收货地址 面板,可编辑收货地址。如有新增过收货地址,可点击 展开其他地址 选择收货地址;如选择不到需要的收货地址,点击 新增收货地址 添加新地址。编辑完成后,选择 送货时间 和 送货期限。

|   | 💿 收货地址    |                                        |    |
|---|-----------|----------------------------------------|----|
|   | ● 修齐      | 浙江省杭州市西湖区转塘街道鲤鱼山街18号 () 默认             | 修改 |
|   | 展开其他地址 ~  | 新增收货地址                                 |    |
| [ | *送货时间: 工作 | E日09.00~17:00 *送货期限: 接单后 - 5 + 个工作日内送货 |    |

说明

 送货期限:若需签订合同,则以合同生效之日起开始计算;若不签订合同,则以采购人 与供应商约定时间为准。

点击 **新增收货地址**,在 **新增收货地址** 面板,填写新地址的信息。确认信息填写无误后, 点击 **确定**。

| 3 发票信息                                                  |                         | 管理发票信息 |
|---------------------------------------------------------|-------------------------|--------|
| *发票方式: ● 集中开票 ○ 货票同行                                    | 新增收货地址 ×                |        |
| <ul> <li>■ 11 增值税普通发票</li> <li>展开其他发票 ~ 新增发票</li> </ul> | • 收货人 游给入               | 修改     |
| ◎ 收货地址                                                  |                         | 管理收货地址 |
| ● 11 浙江省杭州市西湖                                           | mpurgages unemport      | 修改     |
| 新增收货地址                                                  | 固定电话 区号 固活号码 分机号 至少填写一个 |        |
| 送货方式: <b>送货上门</b> * 送货期限②: 成交后 - 7                      |                         |        |
| 备注: 请输入                                                 | 0/300                   |        |

#### 5.在 采购计划信息 面板,在 采购计划 面板关联采购计划。

| 采购计划信息                           |      |    |            |       |            |             | 批量关联                             | 批量取消              |
|----------------------------------|------|----|------------|-------|------------|-------------|----------------------------------|-------------------|
| 商品名称                             | 采购目录 | 数量 | 金额 (元)     | 未关联数量 | 未关联金额(元)   | 状态          | 关联采购计划                           | 操作                |
| 湖南电视台-天天向上节目组小客车<br>可选关联<br>查看明细 | 轿车   | 1  | 150,500.00 | 1     | 150,500.00 | 未关联         | -                                | 关联                |
|                                  |      |    |            |       | 采购计划使用     | 青况 ⑦<br>未关! | 已关联采购计划总额(元)<br>联采购计划总额(元): 150, | ): 0.00<br>500.00 |

关联采购计划。点击 关联 去关联采购计划。在 关联采购计划 弹窗中,选择相应的采购计划,点击 确定 完成关联采购计划。

| 商品信息.                  |                                                                                    | 规格描述                          |                        | 单价 (元)         | 数量        | 小计 (元)       | 操作    |
|------------------------|------------------------------------------------------------------------------------|-------------------------------|------------------------|----------------|-----------|--------------|-------|
| -                      | NUMBER OF TAXABLE PARTY.                                                           | 品牌: 政采云<br>型号: ZCY001         |                        | 150,000.00     | 1台        | 150,500.00   | 册解余   |
|                        |                                                                                    | ξI                            | 关采购计划                  |                |           |              | ×     |
| 1, 1<br>≇ 2, 1<br>3, 1 | 根据财政规则要求,非资产限额商品所属采购目录与采购<br>根据财政规则要求,资产限额商品采购目录需要完全匹置<br>如需关联采购计划,请先按照匹配规则申请可用的采购 | 站计划中采购目录只<br>尼:<br>十划。 立即申请采频 | 需前3位匹配; ;<br><b>计划</b> | Q采购计划目录A0101可L | 以购买商品所属采购 | 目录为A0102的商品; |       |
| 商品                     |                                                                                    |                               | 采购数量                   | 小计金额(元)        | 未关联数量     | 未关联金额(元)     |       |
| PU14<br>可透             | 关UI 湖南电视台-天天向上节目组小客车                                                               |                               | 1                      | 150,500.00     | 0         | 0.00         |       |
| <b>0</b> 파             | 合并便用的采购计划文号 〇 不可合并使用的采购计                                                           | 划文号                           |                        | 请输入采购计划文号      | 8/采购目录    | 重置 搜索        |       |
| ① 采                    | 采购计划信息                                                                             | 可用金额(元)                       | 可用数量                   | 使用数量           | 使用金額(元)   | 状态           | 1000月 |
| 商 🗹                    | 采购计划文号: ZFCG-[2022]274号<br>采购目录: 轿车                                                | 2,000,000.00                  | 不限                     | - 1 +          | 150500.0  | 可用           | 作     |
| E<br>II                |                                                                                    |                               |                        |                |           | < 1 >        |       |
|                        |                                                                                    |                               |                        |                |           | 取消 確定        | 10    |
|                        |                                                                                    |                               |                        |                |           |              |       |

说明

● 如无所需采购计划,可点击 **立即申请采购计划** 去申请新的采购计划。

6. (可选)取消或修改采购计划。

| ③ 采购计划信息                         |      |    |            |       |           |      | 批量关联                                   | 批量取消              |
|----------------------------------|------|----|------------|-------|-----------|------|----------------------------------------|-------------------|
| 商品名称                             | 采购目录 | 数量 | 金额 (元)     | 未关联数量 | 未关联金额(元)  | 状态   | 关联采购计划                                 | 操作                |
| 湖南电视台-天天向上节目组小客车<br>可连关联<br>查看明细 | 轿车   | 1  | 150,500.00 | 0     | 0.00      | 完成关联 | ZFCG-[2022]274号                        | 修改                |
|                                  |      |    |            | ¥     | 购计划使用情况 🕜 | 已关联系 | 采购计划总额(元): <b>150,</b><br>未关联采购计划总额(元) | 500.00<br>:: 0.00 |

- 关联采购计划后,可点击 修改,再次进入 关联采购计划 弹窗,重新选择采购计划。
- 如需批量取消关联,可点击右上角**批量取消**。

#### 说明

● 将鼠标悬浮在 可在气泡窗中查看 **采购计划使用情况**。

7.在发票信息 面板,选择 支付方式 和发票方式。

| ② 发票信息         |                 |    |  |  |  |  |
|----------------|-----------------|----|--|--|--|--|
| * 支付方式: • 账期支付 | ○ 货到付款②         |    |  |  |  |  |
| * 发票方式: • 集中开票 | Ⅰ ○ 货票同行 ⑦      |    |  |  |  |  |
|                | 增值税普通发票 商品明细 默认 | 修改 |  |  |  |  |
| 新维发票   管理发票信息  |                 |    |  |  |  |  |

说明

- 账期支付:在财政所设定的结算日到期前,统一支付账期内确认收货的全部订单款项。
- 货到付款:采购人收到货后向供应商结算账款。
- 集中开票:如选择集中开票,供应商可将采购单位的多笔订单集中到一起开票。
- 货票同行:如选择货票同行,则发票随商品一同送达至采购人。如无法选择货票同行说 明供应商暂不支持该发票服务。
- 修改发票信息。点击 修改 可修改发票信息。
- 新增发票。点击 **新增发票**,在 **新增发票信息** 弹窗中,填写发票信息。确认信息填写 无误后,点击确定。

| 给卖家留言: 选项: 可将购买需求在留言中详细描 | 融资 0 /200                        | 商品总额(元) <b>150</b> ,500.00 期間总额(元): -                              |
|--------------------------|----------------------------------|--------------------------------------------------------------------|
| 附件: 上传文件                 | 新增发票信息                           | ×                                                                  |
| 最多可上传10个鹅件,附件大小繁计不起      | *发票抬头: 请输入                       |                                                                    |
| 采购计划信息                   | *发票类型: 增值税普通发票 >>                | 批量关联 批量取消                                                          |
| 前品名称                     | 朔人识别号 ②: 请输入                     | 关联采购计划 操作                                                          |
| 湖南电视台-天天向上节目组小客车         | 注册地址: 训输入                        | · ZFCG-[2022]274号 修改                                               |
| marchane<br>查看明细         | 电话: 调输入                          |                                                                    |
|                          | 开户行: 请选择开户行 ~                    | 关联采购计划总额(元): 150,500.00<br>未关联采购计划总额(元): 0.00                      |
|                          | 开户行账号: 请先选择开户行                   |                                                                    |
| ◎ 发票信息                   | 20177312-1 (2)) 10000033 (2) 日本文 |                                                                    |
| *支付方式: • 账期支付 () 贫       |                                  |                                                                    |
| *发票方式: 💿 集中开票 🔘 货        | 取消                               | 新<br>一<br>一<br>一<br>一<br>一<br>一<br>一<br>一<br>一<br>一<br>一<br>一<br>一 |
| ■ 増值                     | 99889309 - PELOS                 |                                                                    |
| 新增发票   管理发票信息            |                                  |                                                                    |

8.完成订单信息填写后,点击 提交订单。

| 合同信息           |                                                                                                    |
|----------------|----------------------------------------------------------------------------------------------------|
| * 是否需要合同: 💿 需要 |                                                                                                    |
|                | 共1件主商品,含配件,商品总金额(元):150,500.00<br>期望总额(元):-<br>实付总额(元): <b>150,500.00</b><br>寄送至:浙江省杭州市西湖区 转塘街道鲤鱼山街18号 收货人:- |
|                | 提交订单                                                                                                    |

# 操作结果

提交订单完成后,等待供应商接单。

| ■ ■ Q Frag. Frag. 政府采购云平台 下单页 www.zcygov.cn | 1987年9月19日、「1999年1月19日、1998年9~ 1994月1日、1997年9~ 1999年9~ 1999年9~                          |
|---------------------------------------------|-----------------------------------------------------------------------------------------|
|                                             | <b>下单成功,待供应商接单</b><br>日订申编号: 1818853000000000010202 订单金额页记: 14.272.00   面包全部订准 18188588 |

收货

**前提条件** 供应商己发货。 **操作步骤** 

1.进入订单管理页面。

菜单路径:我的工作台 > 电子卖场 > 订单管理

2.在 订单管理 页面,找到需要确认收货的订单,点击 立即收货。

| 😨 政府采购云平台           | ## 电子卖场 ▼   ◎                                                     | 前台大厅                                                                                                    | 预警       | 待?? 消息  | CA管理 👤 🝷          |
|---------------------|-------------------------------------------------------------------|----------------------------------------------------------------------------------------------------|----------|---------|-------------------|
| □ 总览                | ^ 订单列表                                                            |                                                                                                    |          |         | 查看导出记录 导出         |
| 29 我的关注             |                                                                   |                                                                                                    |          |         | <b>**</b>         |
| ⑦ 求购意向              |                                                                   |                                                                                                    |          |         | 田田 技永 松开*         |
| 🗟 需求管理              | 全部 待接单1 待合同签订0 待发货0 待收货1 待验收0 待支付0 待评价0                           | )                                                                                                    |          |         |                   |
| 🗟 预购管理              | 商品 单价(元)                                                          | 数量 必                                                                                                    | 女货人      | 实付金额(元) | 全部状态 • 操作         |
| 同 竟价管理              | 全选 批量取消订单                                                         |                                                                                                    |          |         |                   |
| 100 回购管理            | 2022-07-07 10:50:49 订单号: 1772451000016163593 订单类别: 支付方式: 账期支付 文档市 | 图文-2 🗷 😦 和我                                                                                                    | 联系       |         |                   |
| 同代格ト単               | 联想打字机/配件[交易快照] 600.00                                             | 1 (台)                                                                                                    | <b>1</b> | 600.00  | • 待采购人收货 立即收货     |
| 日本国际理               | 品除. 联想/lenovo 型号: 1760                                            | The second second second second second second second second second second second second second second second se | in-t     |         | 订单详情 取消订单 服消订单    |
| E20日内首注<br>同 届约管理 · |                                                                   |                                                                                                    |          |         | 成交通知书<br>正在地址 退换货 |
| □ 结算管理 *            |                                                                   |                                                                                                    |          |         | <b>兰</b> 看初沉      |
| □□ 支付管理             |                                                                   |                                                                                                    |          |         |                   |
| □ 特殊事项 🔹            |                                                                   |                                                                                                    |          |         |                   |
| 🖄 申诉管理              |                                                                   |                                                                                                    |          |         |                   |
| ■ 数据查询 🔹            |                                                                   |                                                                                                    |          |         |                   |
| ⑤ 顺序轮候              | *                                                                 |                                                                                                    |          |         |                   |

3.在确认收货 弹窗中,查看发货商品的规格描述、商品数量等信息后,点击确认收货。

| 😨 政府采购云平台 |   |      |            |                            |           |           |          |       |      |        | •            |   |
|-----------|---|------|------------|----------------------------|-----------|-----------|----------|-------|------|--------|--------------|---|
| ① 总览      |   | 订单列目 | 确认收货       |                            |           |           |          |       | ~    |        |              |   |
| 20 我的关注   |   |      | 409(1634   |                            |           |           |          |       | ^    |        |              |   |
| 🕞 求购意向    |   |      | 如需了解发票明细等到 | 更多履约信息,您可前往 <b>履约详情</b> 查看 | ; 此处不包含配件 | 、服务项、套装内商 | 品数量      |       |      |        |              |   |
| 🗟 需求管理    |   | 全部   | 商品         | 规格描述                       | 采购数量      | 已收货数量     | 本次收货数量   | 待发货数量 |      |        |              |   |
| 💿 预购管理    |   |      | 联想 打字机/配件  | 品牌: 联想/lenovo              | 1         | 0         | 1        | 0     |      | 全部状态 ▼ |              |   |
| ▶ 竟价管理    |   |      |            | 포평. 1760                   |           |           | 最多收货数量:1 |       | . 8  |        |              |   |
| 图 团购管理    |   |      | 收货备注:      |                            |           |           |          |       |      |        |              |   |
| 同代客下单     |   |      | 请输入其它想说的话  |                            |           |           |          |       |      | 法采购人收货 | alaram 16 an |   |
| 🖲 订单管理    |   |      |            |                            |           |           |          |       |      |        | 立即収録         |   |
| 🗟 合同管理    |   | E    |            |                            |           |           |          | 0/2   | 00   | 履约详情   | 打印验收单        |   |
| 🖪 履约管理    | • |      |            | 附件 土 上传                    |           |           |          |       |      |        |              |   |
| ₿ 结算管理    |   |      |            | 最多可上传5个,附件大小不              | 超过20M     |           |          |       | - 84 |        |              |   |
| 13 支付管理   |   |      |            |                            | □ 验收完毕    | 0         |          |       | - 88 |        |              |   |
| 🗟 特殊事项    |   |      |            |                            | 取消 備      | 认收货       |          |       | - 8  |        |              |   |
| 🖄 申诉管理    |   |      |            |                            | L         |           |          |       | -    |        |              |   |
| ▣ 数据查询    | • |      |            |                            |           |           |          |       |      |        |              |   |
| 國 顺序轮候    | - |      |            |                            |           |           |          |       |      |        |              | l |

字段说明

• **收货备注**: 如有需要说明的内容可在此处进行备注。

验收完毕:采购货物部分到货时无法勾选验收完毕,采购货物全部到货且线下已同步 • 验收完成,可勾选 验收完毕。

#### 操作结果

💀 团购管理

🖹 代客下单

💼 订单管理

🖪 合同管理

🖪 履约管理

联想 打字机/配件 [交易快照]

品牌: 联想/lenovo 型号: i760

在 订单管理 页面,找到对应订单,订单状态为 待采购人验收。若收货时勾选了 验收完毕, 订单状态显示为 待结算。

| 😧 政府采购云平台                | # 电子卖场 ▼   ◎                                                         | 前台大厅 预警                        | 合 <mark>왕</mark> 같은 CA管理 👤 🔹             |
|--------------------------|----------------------------------------------------------------------|--------------------------------|------------------------------------------|
| ① 总览                     | 订单列表                                                                 |                                | 查看导出记录 导出                                |
| 28 我的关注 15 求购意向          | 商品名称: 读输入 订单号: 支持后大位编号搜索                                             |                                | 重置                                       |
| 🗟 需求管理                   | 全部 待接单1 待合同签订0 待发货0 待收货1 待验收0 待支付0 待评价0                              |                                |                                          |
| 6 预购管理                   | 商品 单价(元)                                                             | 数量 收货人                         | 实付金額(元) 全部状态 ▼ 操作                        |
| US 克尔管理                  | □ 全选                                                                 |                                |                                          |
| C) INFORMA               | 2022-07-07 10:50:49 订单号: 1772451000016163593 订单类别: 支付方式: 账期支付 文档市部   | 四文-2 🗉 😦 和我联系                  |                                          |
| 同代答下单                    | 联想打字机/配件 [交易快照]         600.00           品牌: 联想/lenovo 型号: 1760      | 1 (台)<br>三<br>一<br>一<br>一<br>一 | 600.00  • 待采购人验收  立即验收  订单详情  打印验收单      |
| ▶ 合同管理 ▼                 |                                                                      |                                | 履约详情<br>编辑验收单<br>成交通知书 课格性               |
| ि 履约管理 ▼                 |                                                                      |                                | 重要物流                                     |
| ■ 结算管理 🔹                 |                                                                      |                                |                                          |
|                          |                                                                      |                                |                                          |
| 😧 政府采购云平台                | ## 电子卖场 ▼    ⑨                                                       | 前台大厅 万警                        | 待 <sup>9</sup> 消 <mark>想</mark> CA管理 👤 🔹 |
| <ol> <li>∂ 总览</li> </ol> | 、<br>订单列表                                                            |                                | 查看导出记录 导出                                |
| 23 我的关注                  |                                                                      |                                |                                          |
| le 求购意向                  | 商品名称: 请输入 订单号: 支持后六位编号搜索                                             |                                | 重置 搜索 展开 ▼                               |
| 🗟 需求管理                   | 全部 待接单 0 待合同签订 0 待发货 0 待收货 0 待验收 0 待结算 1 待支付                         | 0 待评价 1                        |                                          |
| 🕤 预购管理                   |                                                                      | with any set of the set        |                                          |
| 🕞 竟价管理                   | 曲品 单价(元)                                                             | 数量 收货人                         | 头付金额(元) 全部状态 ▼ 操作                        |
| 网络 闭胸管理                  | 2022-07-11 16:46:52 订单号: 1772451000016239886 订单类别: 支付方式: 账期支付 文档市图文- | -2 🖪 👷 和我联系                    |                                          |

600.00

1 (台)

団 贾先生

600.00

待结算
 订单详情

履约详情

成交通知书

查看物流

去结算

打印验收单

编辑验收单

退换货

验收

#### 操作步骤

1.进入订单列表页面。

菜单路径:我的工作台 > 电子卖场 > 订单管理

2.选择需要验收的订单,点击 **立即验收**。

| 🛱 政府采购云平台           | # 电子实场 ▼ <sup>●</sup>                                                            | 前台大厅  | 预警  | 合 <mark>第</mark> 消 <mark>8</mark> | CA管理                                | •               |
|---------------------|----------------------------------------------------------------------------------|-------|-----|-----------------------------------|-------------------------------------|-----------------|
| □ 总览                | 订单列表                                                                             |       |     |                                   | 3                                   | 新春年出记录 日出       |
| 38 我的关注             | 商品名称: 満治人 订单号: 支持后六位偏号授务                                                         |       |     |                                   | 重置                                  | 搜索 展开 >         |
| ◎ 需求管理              | 全部 待據单7 待合同签订 28 待发货 24 待收货 0 待验收 3 待结算 26 待支付 0 待评价 14                          |       |     |                                   |                                     |                 |
| G 预购管理              | 商品 单价(元)                                                                         | 数量    | 收货人 | 实付金额(元)                           | 全部状态 -                              | 操作              |
| Uo 順序轮跌<br>同:音价管理 * | 2023-01-06 14-21 42 订单号: 2181101000000302047 订单规则: 支付方式: 照開支付 云野工質有限公司 1  ● 和源現象 |       |     |                                   |                                     |                 |
| 13 因购管理             |                                                                                  | 1 (次) | 国   | 8,000.00                          | <ul> <li>待采购人验或<br/>订单详情</li> </ul> | 还剩6天23时<br>立即验收 |
| 同代客下单               |                                                                                  |       |     |                                   | 履約详情<br>成交通知书                       | 查看发票            |
| ြ 订单管理              |                                                                                  |       |     |                                   | 查看物流                                | 编辑验收单           |
| ▶ 合同管理 *            |                                                                                  |       |     |                                   |                                     | 退换货             |
| □ 履约管理 ▼            |                                                                                  |       |     |                                   |                                     |                 |

3.在 验收 弹窗中,确认收货内容与订单一致后,点击 确定,完成验收。

| 😨 政府采购云平台            |                                                           |                     |    |    |         |                  |             |
|----------------------|-----------------------------------------------------------|---------------------|----|----|---------|------------------|-------------|
| □ 总览                 | 订单列表                                                      |                     |    |    |         | ž                | alignics on |
| 3 我的关注 日 求购意向        | <b>商品名称</b> : 第16人                                        |                     |    |    |         | TT               | 援索 展开 🔻     |
| @ 需求管理               | 全部 待接单 7 待合同签订 28 待发货 24 待收货 0 待验收 3 待结算 26 待支付 0         | 待评价 14              |    |    |         |                  |             |
| G 预购管理               | 商品                                                        | 单价(元)               | 数量 |    | 实付金额(元) | 全部状态 🗸           | 操作          |
| 同 竞价管理 *             | 2023-01-061421:42 订用号:2181101000000002047 订用类图1:          | 1998-55<br>8 000 00 |    |    |         | - 4±078h i 84.0/ | 175%5-1728t |
| E6 田购管理              | 2011年1月12日1月12日1月12日1日10日1日1日1日1日1日1日1日1日1日1日1日1日1日1日1日1日 | 0,000.00            |    | 云野 |         | 订单详情             | 立即验收        |
| 图代客下单                | · · · · · · · · · · · · · · · · · · ·                     |                     |    |    |         | 成交通知书            | 打印验收单       |
| 18 订单管理<br>12 合同管理 * | 2016 <b>160</b>                                           |                     |    |    |         | 查看物流             | 编辑验收单       |
| E 履约管理 ·             |                                                           | _                   |    |    |         |                  |             |
| ◎ 结算管理 *             |                                                           |                     |    |    |         |                  |             |
| 同支付管理                |                                                           |                     |    |    |         |                  |             |

### 操作结果

在 **订单列表**页面,查看该订单状态为**待结算**。

| 😨 政府采购云平台              | # 电子实场 ▼ ◎                                                                                                    |        | 预警  | 待 <mark>52</mark> 消 <mark>10</mark> | CA管理 🧕 🔹                                              |
|------------------------|----------------------------------------------------------------------------------------------------|--------|-----|-------------------------------------|-------------------------------------------------------|
| □ 总览                   | 订单列表                                                                                                    |        |     |                                     | 查看导出记录 导出                                             |
| 别我的关注 示购意向             | 商品名称: 第6人 订单号: 支持后六位编号授余                                                                                                |        |     |                                     | 重置 搜索 展开 👻                                            |
| ◎ 需求管理                 | 全部 待接单 7 待合同签订 28 待发货 24 待收货 0 待验收 3 待结算 26 待支付 0 待评价 14                                                                |        |     |                                     |                                                       |
| 66 预购管理<br>66 顺序轮候     | 商品 单价(元)                                                                                                    | 数量     | 收货人 | 实付金额(元)                             | 全部状态 ▼ 操作                                             |
| ▶ 竞价管理 ▼               | 2023-01-06 142192 (江参号: 218101000000002047 ) 江参男時: 支打方式: 陶雨支付 云野工賃有限公司 Ⅰ ● 1050年5<br>二本工 翌山間へ同人気中在中代始終現を は天きた町 8,000 00 | 1.020  |     | 8 000 00                            | - (4/5 99                                             |
| 15 团购管理                |                                                                                                    | 1 (04) | 云野  | 8,000.00                            | ● 行知算 去结算<br>订单详情 直看发票                                |
| ⑦ 代客下单                 |                                                                                                    |        |     |                                     | 减251+1间<br>成交通知书<br>打印除收单                             |
| Co 57年15年<br>同: 合同管理 · |                                                                                                    |        |     |                                     | 查看物所<br>编辑验收单<br>:::::::::::::::::::::::::::::::::::: |
| 同 履約管理 *               |                                                                                                    |        |     |                                     | 1919.00                                               |

交易评价

#### 操作步骤

1.进入订单列表页面。

#### 菜单路径:我的工作台 > 电子卖场 > 订单管理

2.点击 待评价标签页,找到待评价的订单,点击 评价。

| 😧 政府采购云平台 | ■ 由子卖场 • ◎                                                   | 厅   预警  | 29 月<br>行 消息 | CA管理                     | •          |
|-----------|--------------------------------------------------------------|---------|--------------|--------------------------|------------|
| < 返回工作台   | 订单列表                                                         |         |              |                          |            |
| ☐ 总览      | 商品名称: 请输入 订单号: 支持后六位编号搜索                                     |         |              | 重置                       | 捜索 展开 ▼    |
| ▶ 竟价管理    | 全部 待接单 2 待合同签订 11 待发货 2 待收货 0 待验收 0 待支付 0                    | 待评价 4   |              |                          |            |
| 🐻 团购管理    | 商品 单价(元) 数量 期望金额                                             | (元) 收货人 | 总金额(元)       | 交易完成▼                    | 操作         |
| 圓订单管理     | 2021-08-31 17:35:31 订单号: 100275100000002831 订单类别: 支付方式: 账期支付 | 1       |              |                          |            |
| ▶ 合同管理 *  | 8,500.00 1(个) 9,000.                                         | 0       | 8,500.00 ⑦   | <ul> <li>交易完成</li> </ul> | 评价         |
| □ 履约管理 ▼  | AN TRANSPORT OF PARTY AND A                                  |         |              | 订 甲叶肯<br>履约详情            | 打印验收单编辑验收单 |
| 🖄 申诉管理    |                                                              |         |              | 查看评价                     | 再次购买       |
| ▣ 数据查询 ▼  |                                                              |         |              | 合同详情<br>成交通知书            |            |
| 🐻 支付管理    |                                                              |         |              | 查看物流                     |            |

3.在 **订单评价**页面,对供应商的履约情况和商品两大部分内容进行评价。

| 😧 政府采购云平台  | # 由子卖场 ▼ ◎ 前台大厅                                                                                   | 预警 待 <mark>怨</mark> 消 <mark>题</mark> CA管理 👤 |          |
|------------|---------------------------------------------------------------------------------------------------|---------------------------------------------|----------|
| < 返回工作台    | 订单评价 采购方评价供应商                                                                                     |                                             | 发布       |
| □ 总览       | 建酸原素 评价小贴士:超过10天未评价,系统默认评价;首次评价后10天以内可对其追加                                                        | 评价哦~                                        |          |
| □ 特殊事项管理 * |                                                                                                   |                                             |          |
| 🕞 竟价管理     | 履约评价                                                                                              |                                             |          |
| ◎ 团购管理     | 订单编号100275100000002831                                                                            |                                             |          |
| 🖹 订单管理     | 供应商:<br>验收完成时间: 2021-09-01 05:35:14                                                               |                                             | 待评价      |
| ➡ 合同管理 ▼   |                                                                                                   |                                             |          |
| ◎ 履约管理 ▼   | 商品评价: 🎓 🚖 🎓 满意                                                                                    |                                             |          |
| 🖄 申诉管理     | 执行效率: 🎓 🎓 🎓 🍵 满意                                                                                  |                                             |          |
| ▣ 数据查询 ▼   |                                                                                                   |                                             |          |
| 🗟 支付管理     | 专业水平: 雪雪雪雪雪 演薦                                                                                    |                                             |          |
|            | 价格: 🚖 🚖 🚖 🊖 满意                                                                                    |                                             |          |
|            | 评价: 请输入                                                                                           |                                             |          |
|            |                                                                                                   |                                             |          |
|            | 0/500                                                                                             |                                             |          |
|            | · · · · · · · · · · · · · · · · · · ·                                                             |                                             |          |
|            | +                                                                                                 |                                             |          |
|            |                                                                                                   |                                             |          |
|            | 注:图片尺寸限制在2M以内                                                                                     |                                             |          |
|            | *P.704                                                                                            |                                             |          |
|            | וויינומוא                                                                                         |                                             |          |
|            | TEL/Apple Phone 12 Pro SCAREENETH, (128GB/256GB)<br>(INTERnate STOPpers (1Pro BROADD, 2010), 2010 |                                             | ¥ 8500.0 |
|            |                                                                                                   |                                             |          |
|            | 质量: ★ ★ ★ ★                                                                                       |                                             |          |
|            | 价格: 大 大 大 大 大                                                                                     |                                             |          |
|            | 评价。请输入                                                                                            |                                             |          |
|            |                                                                                                   |                                             |          |
|            |                                                                                                   |                                             |          |
|            | 0/500                                                                                             |                                             |          |
|            | 晒图: +                                                                                             |                                             |          |
|            |                                                                                                   |                                             |          |

4.订单评价完成后,点击右上角**发布**。发布后,在供应商商品页面可查看评价信息。

| 😧 政府采购云平台                                 | ## 电子实场 ▼                                            | 前台大厅    | 顾警 待 <mark>29</mark> | 消 <sup>80</sup> CA管理 | •   |
|-------------------------------------------|------------------------------------------------------|---------|----------------------|----------------------|-----|
| く返回工作台                                    | 订单评价 采购方评价供应商                                        |         |                      |                      | 发布  |
| ① 总览                                      | <b>王朝秋天</b>   评价小贴士:超过 10 天未评价,系统默认评价;首次评价后 10 天以内可对 | 其追加评价哦~ |                      |                      |     |
| <ul> <li>局特殊事项管理</li> <li>予約管理</li> </ul> | 履约评价                                                 |         |                      |                      |     |
| B 团购管理 ③ 订单管理                             | 订单编号100275100000002831<br>供应商:                       |         |                      |                      | 待评价 |
| ▶ 合同管理 ▼                                  | 해면성-PERKEN]NJ: 2021-09-01 02:32:14                   |         |                      |                      |     |
| E3 履约管理 *                                 | 商品评价: 🎓 🚖 🎓 🎓 满意                                     |         |                      |                      |     |
| ● 申诉管理                                    | 执行效率: 🎓 🎓 🎓 🚔 満意                                     |         |                      |                      |     |
| 空 数据宣词<br>同支付管理                           | 专业水平: 🚖 🚖 🚖 🚖 🚔 满意                                   |         |                      |                      |     |
|                                           | 价格: 🚖 🚖 🚖 🚖 🚔 满意                                     |         |                      |                      |     |
|                                           | 评价: 请输入                                              |         |                      |                      |     |
|                                           | 0/500                                                |         |                      |                      |     |

## 后续操作

订单首次评价后 15 天以内可点击操作栏追评,再次进行评价。在 **订单列表**页面,点击 追 评。

| 诺 政府采购云平台                                                                                                    | ■ 电子交换 • ◎ 前台大厅 預整 4分 減量 CA管理 👤 •                                                                                          |
|----------------------------------------------------------------------------------------------------|----------------------------------------------------------------------------------------------------|
| < 返回工作台                                                                                                    | 订单列表                                                                                                    |
| <ol> <li>总览</li> <li>局特殊事项管理</li> </ol>                                                                          | 商品名称: 「游输入 订单号: 支持后六位编号提索 重置 提索 展开 ▼                                                                                       |
| ▶ 竟价管理                                                                                                    | 全部 待接单 2 待合同签订 11 待发货 2 待收货 0 待验收 0 待支付 0 待评价 4                                                                            |
| 🔁 团购管理                                                                                                    | 商品 单价(元) 数量 期望金额(元) 收货人 总金额(元) 交易完成 • 操作                                                                                   |
| 同订单管理                                                                                                    | 2021-08-31 17:35:31 订仲号: 100275100000002831 订仲美创: 支付方式: 新期支付 1                                                             |
| <ul> <li>こ 合同管理</li> <li>マ</li> <li>こ 単い管理</li> <li>① 軟蛋面的</li> <li>ご 数据面向</li> <li>で</li> <li>つ 支付管理</li> </ul> | 8,500.00 1(个) 9,000.00 	 2 8,500.00 ⑦ • 交易完成   道汗<br>订 单详惯   打印脸收单<br>握约详情   编辑验收单<br>查看评价   再次购买<br>合同详情<br>成交通知书<br>重者物流 |

# 取消订单

#### 操作步骤

1.进入订单列表页面。

菜单路径:我的工作台 > 电子卖场 > 订单管理

2.在 全部 标签页中,点击右侧操作栏 取消订单。

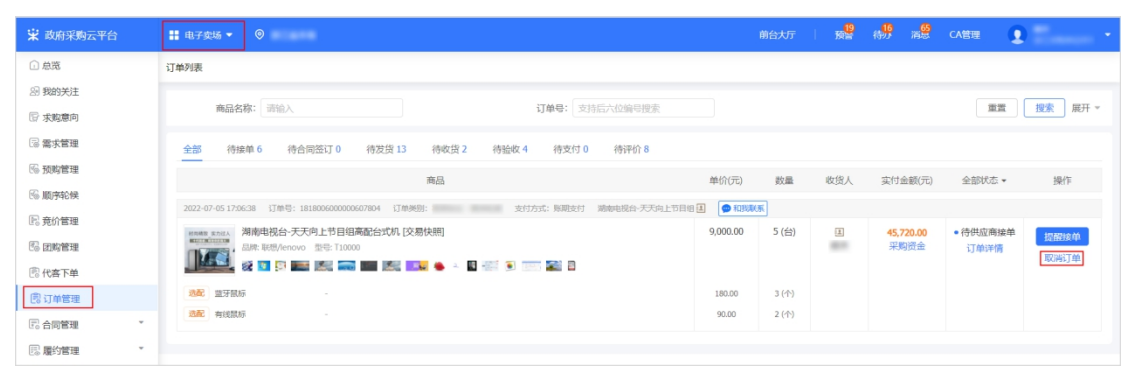

3.在 取消订单 弹窗中,填写 取消原因 以及 理由说明,点击确定。

| ① 总筑              | 订单列表                                             |                       |                |     |           |          |          |
|-------------------|--------------------------------------------------|-----------------------|----------------|-----|-----------|----------|----------|
| 图 我的关注<br>管 求购意问  | 商品名称: 资治入                                        | 订单号: 支持后六位编号授素        |                |     |           |          | 搜索 展开 *  |
| 同 需求管理            | 全部 待接单 6 待合同签订 0 待7                              | BT/2465T mb           | ×              |     |           |          |          |
| ⑤ 预购管理 ⑥ 顺序轮候     |                                                  | ① 订单取鸿后不可恢复,请谨慎操作     | 数量             | 收货人 | 实付金额(元)   | 全部状态 -   | 操作       |
| 尼 竞价管理            | 2022-07-05 17:06:38 订单号: 181800600000607804      | * 取滿原因: 信息填写错误,重新下单 * | 馬 5 (台)        |     | 45,720.00 | • 待供应商接单 | 提翻波神     |
| Co 因购管理<br>图代客下单  |                                                  | *理由说明: (谭输入取消订单理由)    |                |     |           |          | 取消订单     |
|                   | <ul> <li>(法記 当天秋5)</li> <li>(法記 有线数5)</li> </ul> | 11/100                | 3 (个)<br>2 (个) |     |           |          |          |
| 同屋约管理 *           | _                                                | 证明附件: 上 上传文件          |                |     |           |          |          |
| □ 結算管理 * □ 示 支付管理 |                                                  | 100所 他定 -             |                |     |           |          |          |
| 同 特殊事项 -          |                                                  |                       |                |     |           |          |          |
|                   |                                                  |                       |                |     | .5) 16    |          |          |
| ₩ 政府采购云平台         |                                                  |                       |                |     |           |          | - inners |
| < 返回工作台           | 订单列表                                             |                       |                |     |           | 查        |          |

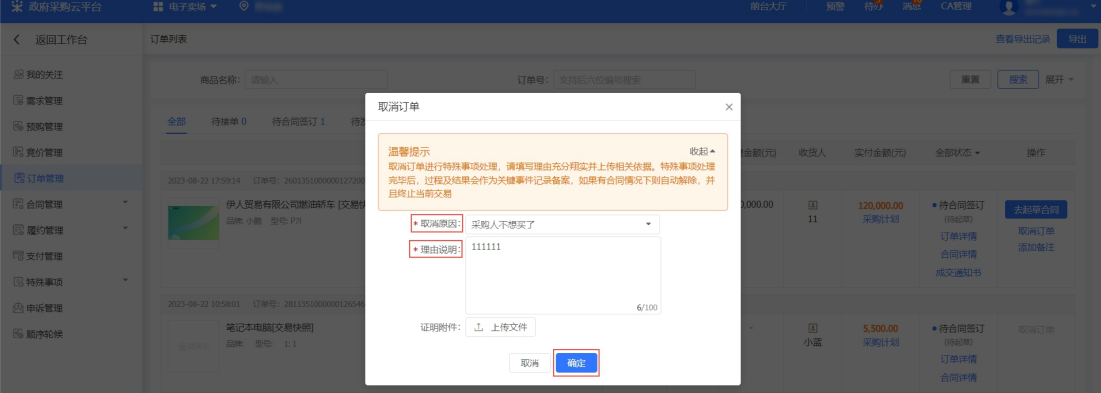

操作结果

● 如在供应商接单之前取消订单,则订单状态变为**交易关闭**。

| 😦 政府采购云平台                                                          | ## 明子史JS ▼   ◎                                                               | 前台       | 大厅    | R.      | 6 <mark>12</mark> 8 <mark>0</mark> | CA管理                                     | •       |
|--------------------------------------------------------------------|------------------------------------------------------------------------------|----------|-------|---------|------------------------------------|------------------------------------------|---------|
| □ 总揽                                                               | 订单列表                                                                         |          |       |         |                                    |                                          |         |
| 3 我的关注 1 求购意向                                                      | <b>商品名称</b> : 浙治入 订单号: [注注后六亿级号报条                                            |          |       |         |                                    | 重置                                       | 提索 展开 ▼ |
| · 需求管理                                                             | 全部 待接单5 待合同签订0 待发货12 待收货2 待验收4 待支付0 待评价9                                     |          |       |         |                                    |                                          |         |
| 16 预购管理<br>66 顺序软件                                                 | 商品 单价                                                                        | 介(元)     | 数量    | 收货人     | 实付金额(元)                            | 全部状态 -                                   | 操作      |
| E 充价管理                                                             | 2022-07-11150750 订单号: 1818853000006690003 订单规则: 支付方式: 原则支付 游响电视台-天天向左节目语 建 潮 | 图面电视台-天天 | 向上节目组 | 🗭 KOBER | X85                                |                                          | ◎ 删除订单  |
| © 团购管理                                                             | 中配台式坑[交易快期] 6,999.00<br>起床: 型号: del7000                                      |          | 1 (台) | 1       | 6,999.00                           | <ul> <li>交易关闭 ⑦</li> <li>订单详情</li> </ul> | 再次购买    |
| ⑦ 代客下单                                                             |                                                                              |          |       |         |                                    |                                          |         |
| 同订单管理                                                              |                                                                              |          |       |         |                                    |                                          |         |
| <ul> <li>E: 合同管理</li> <li>*</li> <li>E: 履约管理</li> <li>*</li> </ul> |                                                                              |          |       |         |                                    |                                          |         |

#### 说明

将鼠标悬浮在 交易关闭 右侧 图标上可查看交易关闭的原因。

如采购人在供应商接单之后取消订单,则订单状态变为**订单取消中**。接下来走特殊事项备案流程,具体步骤参见特殊事项备案。

| 😨 政府采购云平台          | # 电子实场 ▼   ◎                                                  |                 | 前台大厅         | 预警  | 待势 調整      | CATCHE CATCHE | •          |
|--------------------|---------------------------------------------------------------|-----------------|--------------|-----|------------|---------------|------------|
| く 返回工作台            | 订单列表                                                          |                 |              |     |            | 查测            | i导出记录 🛛 导出 |
| 29 我的关注<br>13 需求管理 | 商品名称:   请他入 订单号:   文排后六位编                                     | 号搜索             |              |     |            | 重置            | 捜索 展开 ▼    |
| % 预购管理             |                                                               | 价 2             |              |     |            |               |            |
| ▶ 竞价管理             | 商品                                                            | 单价(元) 数量        | 期望金额(元)      | 收货人 | 实付金额(元)    | 全部状态 -        | 操作         |
| 😰 订单管理             | 2023-08-22 17:59:14 订单号: 2601351000000127200 订单类组: 伊人贸易有限公司 王 |                 |              |     |            |               |            |
| 10 合同管理 *          | 伊人贸易有限公司燃油新车 [交易快照]                                           | 120,000.00 1 (辆 | ) 120,000.00 | ±   | 120,000.00 | • 订单取消中 ⑦     | 撤回申请       |
| 民 屬约管理 🔹           | 品牌:小鄉 型号: P71                                                 |                 |              | 11  | 米购计划       | 订单详情<br>合同详情  | 添加會注       |
| 12 支付管理            |                                                               |                 |              |     |            |               |            |

说明

将鼠标悬浮在订单取消中 右侧 图标上可查看订单取消的原因。